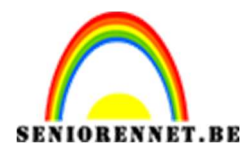

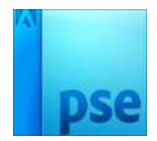

## PSE- Dubbel effect Dubbel effect

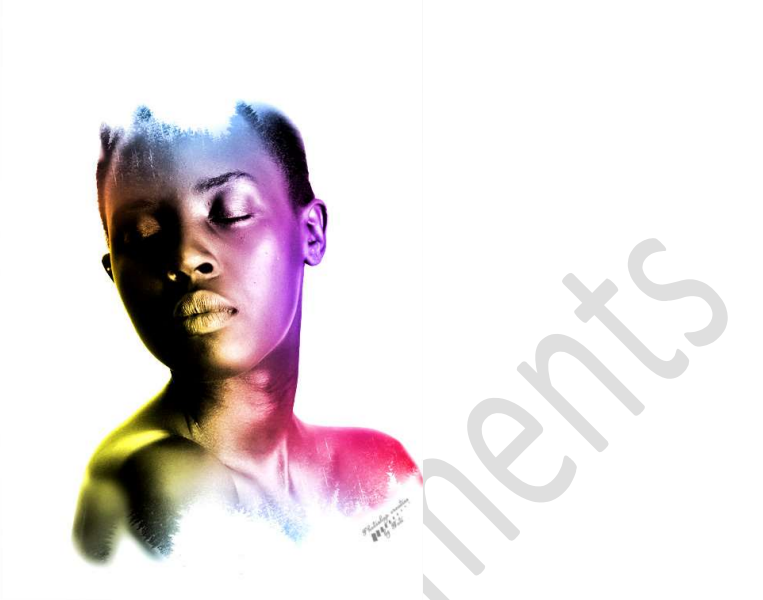

## **Benodigdheden:** Dame – bomen

https://drive.google.com/drive/u/0/folders/1fIQ3tpn6F8FquOxB9xHHBPD 1hQn9Bs90

 Open de afbeelding van de dame. Maak van de Achtergrondlaag een gewone laag (laag 0) Selecteer de dame mooi uit en hang een laagmasker aan.

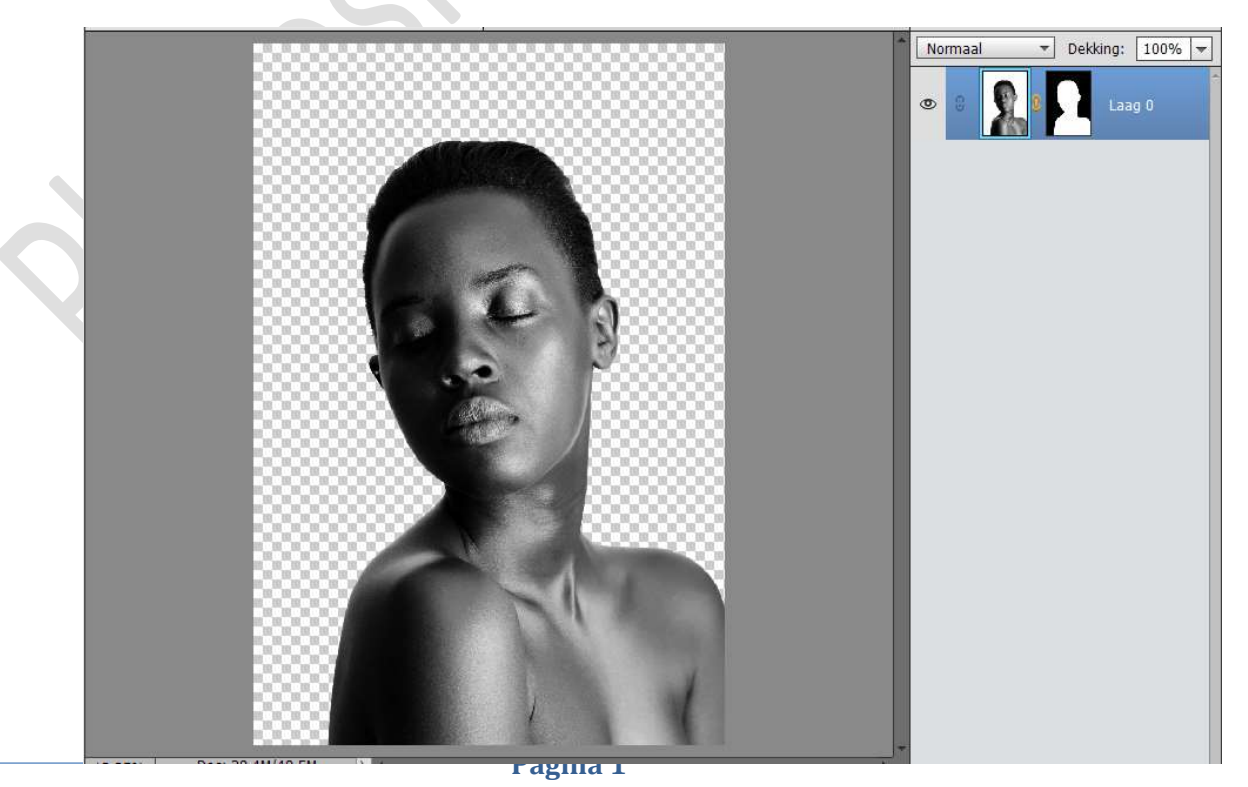

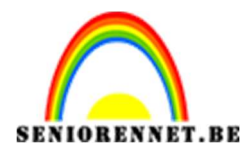

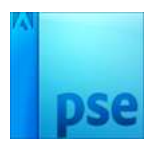

2. Ga naar Selecteren → Randen verfijnen → Vloeiend: 20 – Doezelaar: 1,4 px → Uitvoer naar Laagmasker → OK

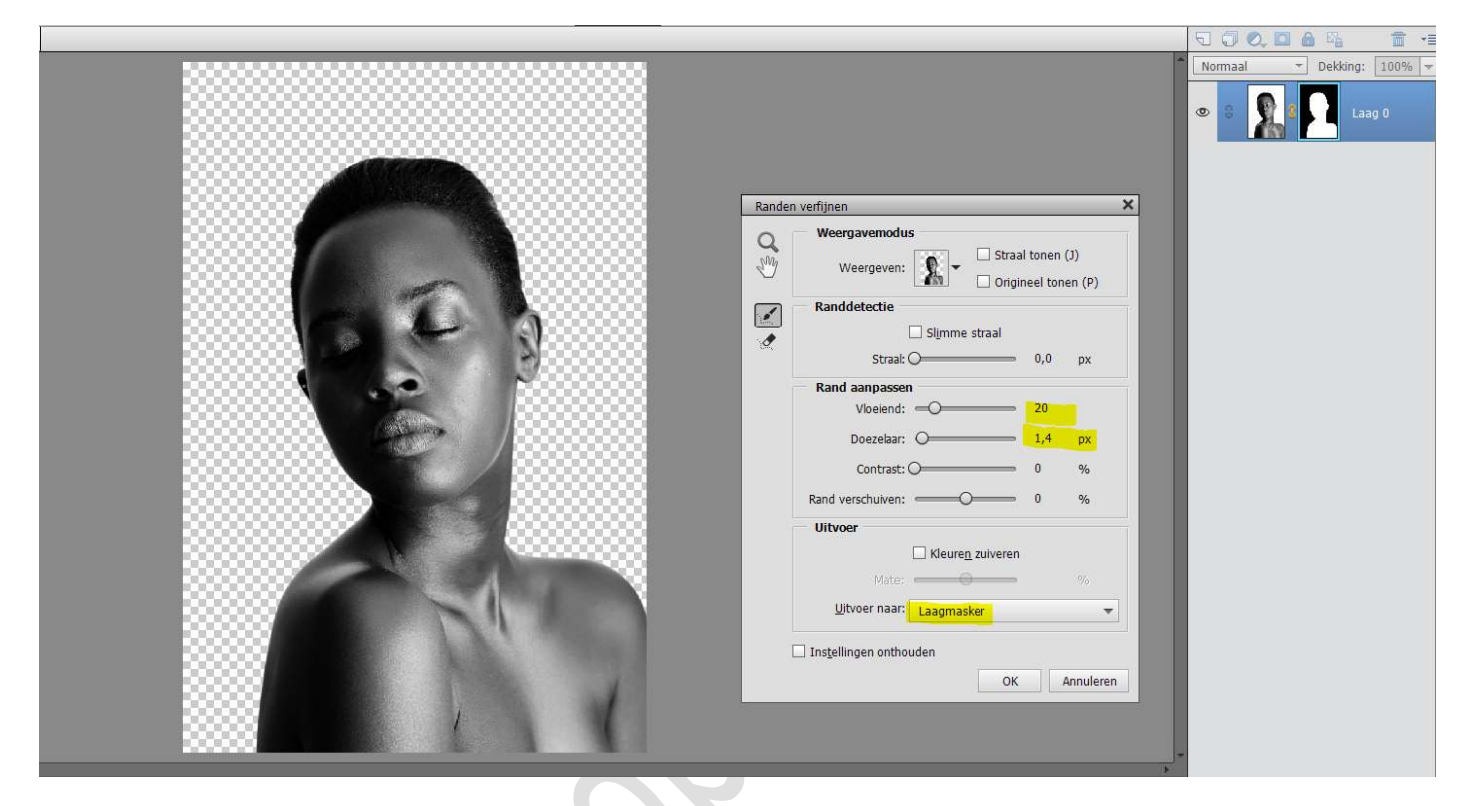

3. Een nieuwe laag maken en noem deze wit.
Plaats deze onder de laag 0 of de laag van de dame.
Ga naar Bewerken → Opvullaag → Gebruik: Wit - Modus: Normaal
- Dekking: 100% → OK

|     |                                                                                                    | Norm | aal 🔻    | Dekkin | : 100% · |
|-----|----------------------------------------------------------------------------------------------------|------|----------|--------|----------|
|     |                                                                                                    | •    | 8        | Π      | dame     |
|     |                                                                                                    | 0    |          | wit    |          |
|     |                                                                                                    |      |          | v      |          |
|     | Opvullaag<br>Ø Meer informatie over: opvullaag                                                                  |      | ОК       | -      |          |
| L A | Gebruik: Wit                                                                                                    | -    | Annuler  | en     |          |
|     | Overvloeien                                                                                                    |      |          |        |          |
|     | Modus: Normaal                                                                                                  | •    |          |        |          |
|     | □ Iransparantie behouden                                                                                        |      |          |        |          |
|     | 8                                                                                                    |      | <u>.</u> |        |          |
|     |                                                                                                    |      |          |        |          |
|     |                                                                                                    |      |          |        |          |
|     |                                                                                                    |      |          |        |          |
| 11  | The second second second second second second second second second second second second second second second se |      |          |        |          |

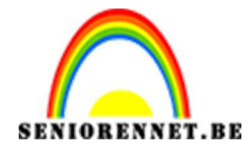

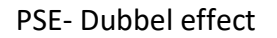

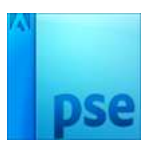

4. Open de **afbeelding Bomen** en plaats deze **bovenaan** in uw lagenpalet.

**Verklein** deze afbeelding en plaats deze **bovenaan het hoofd**. Zet de **Laagdekking op Bleken** om beter zicht te krijgen tussen de laag Bomen en de Uitgeselecteerde dame.

De laag van de boom eventueel nog wat verkleinen of vergroten en lichtjes roteren.

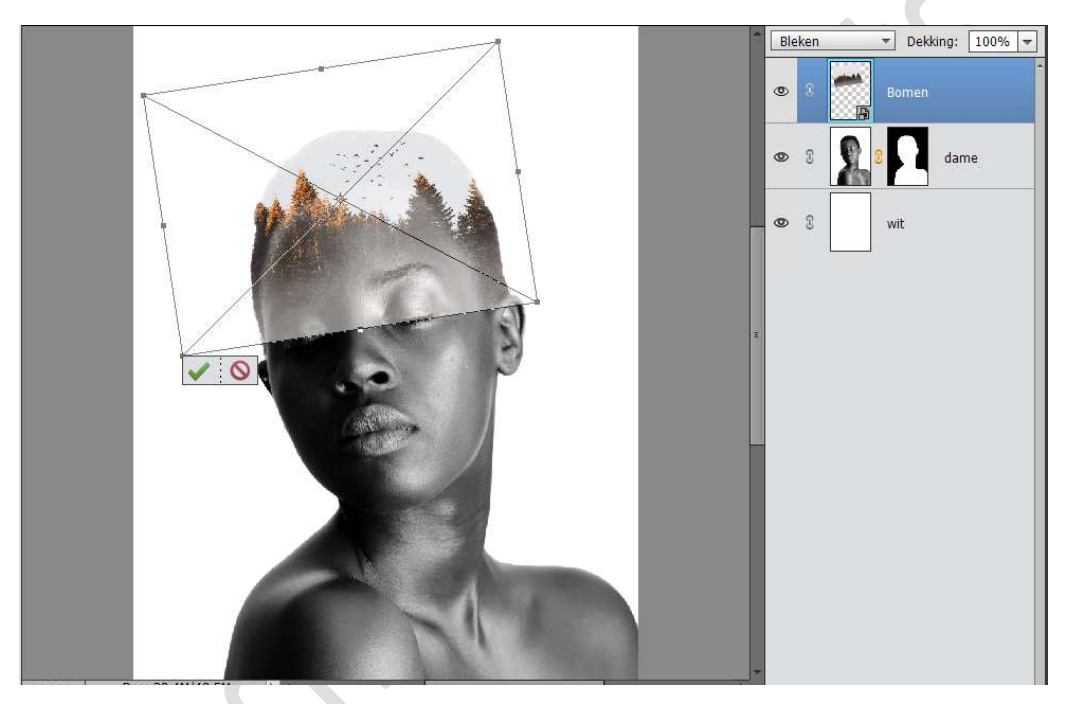

Vereenvoudig de laag van de bomen.
 Doe dan CTRL+Shift+U, om de laag minder Verzadiging te geven.

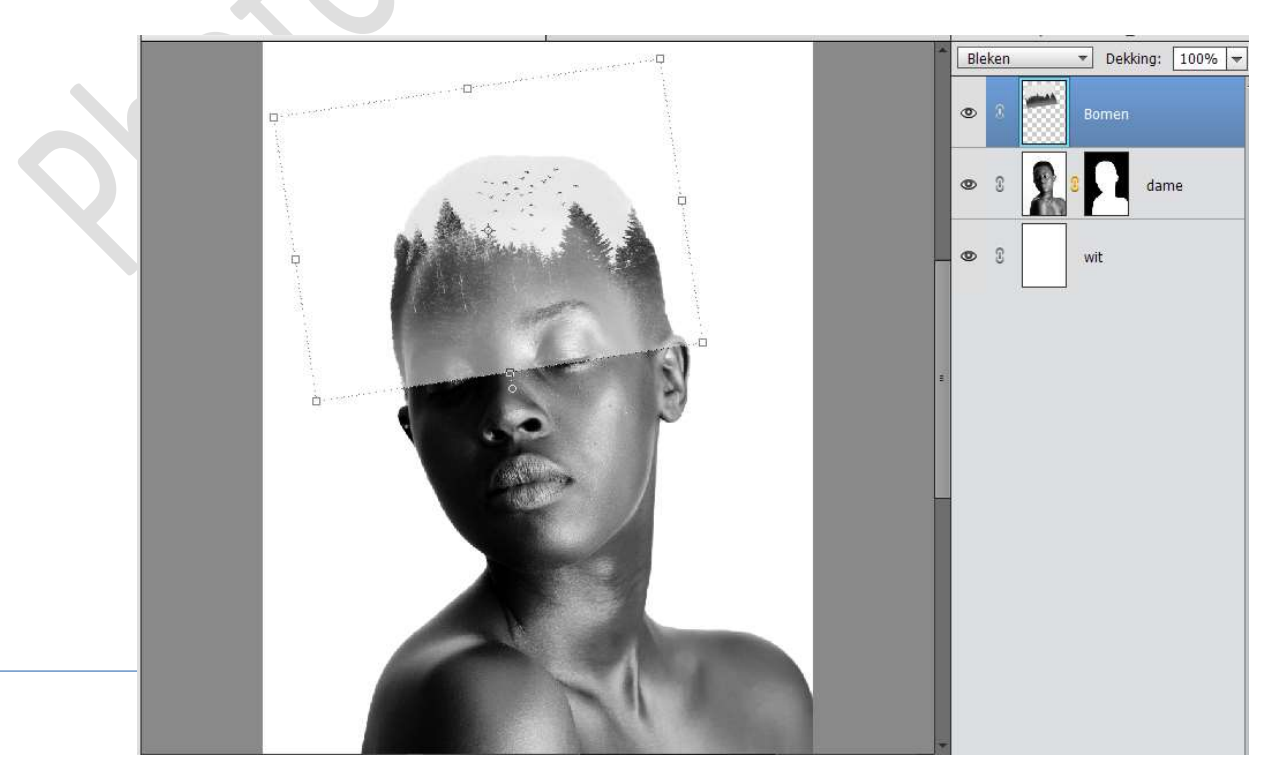

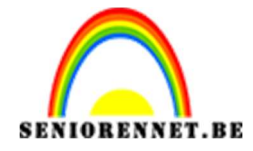

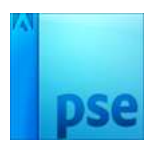

Hang een laagmasker aan de laag bomen.
 We gaan streep die zichtbaar is op gezicht verwijderen.
 Neem Gereedschap Verloop van Wit naar Zwart – Lineair Verloop.
 Trek een Verloop zoals hieronder.

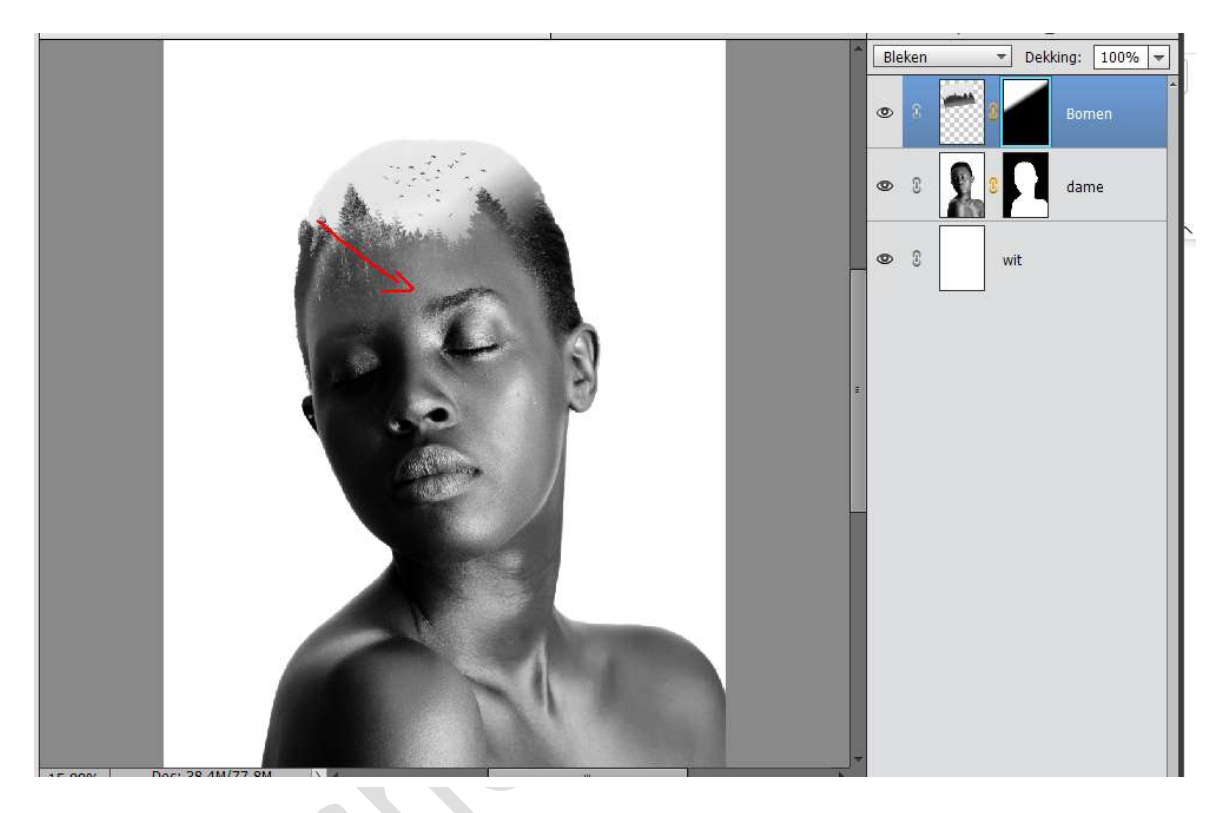

Dupliceer de laag van de boom.
 CTRL+T op de laag van Boom kopie.
 Laag 180 graden roteren.
 Plaats deze onderaan de dame, vergr

Plaats deze onderaan de dame, vergroot deze laag en eventueel wat roteren.

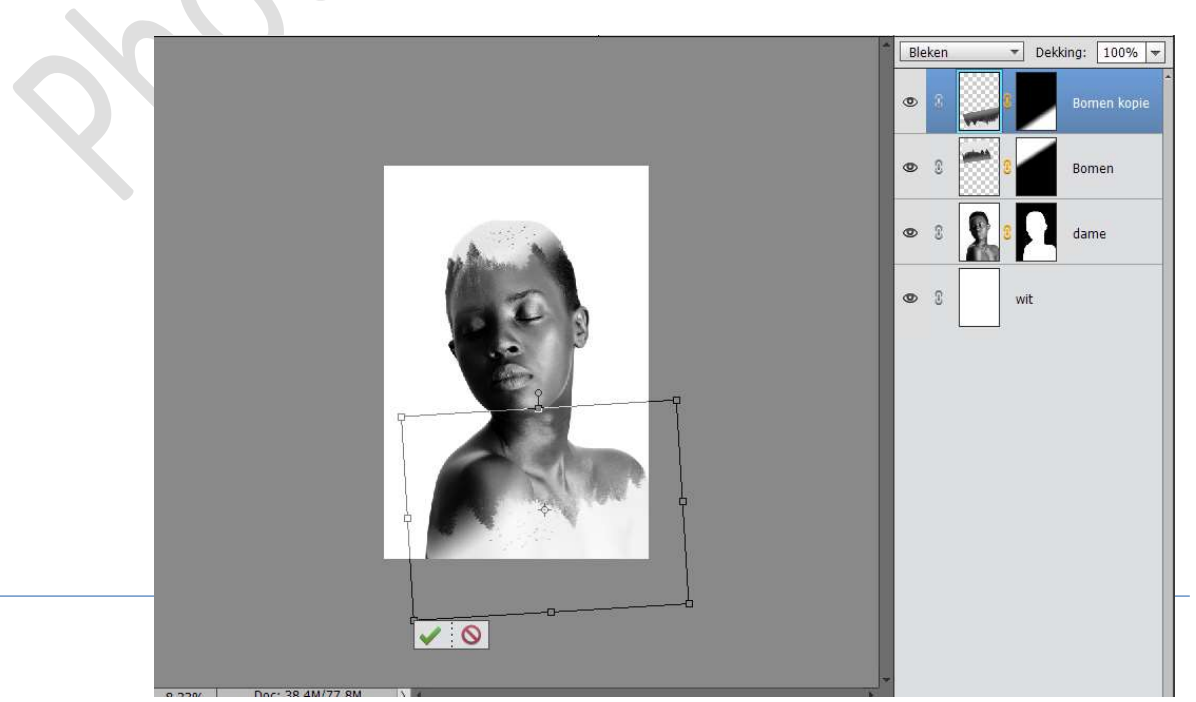

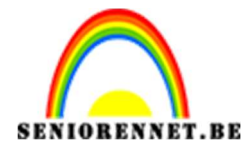

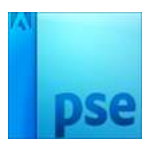

8. Plaats een **nieuwe laag** boven de laag wit en noem deze **grijs # bfbbbb** Als je kijkt dan zie je buiten de dame delen van de lagen van de bomen.

We gaan dit wat aanpassen.

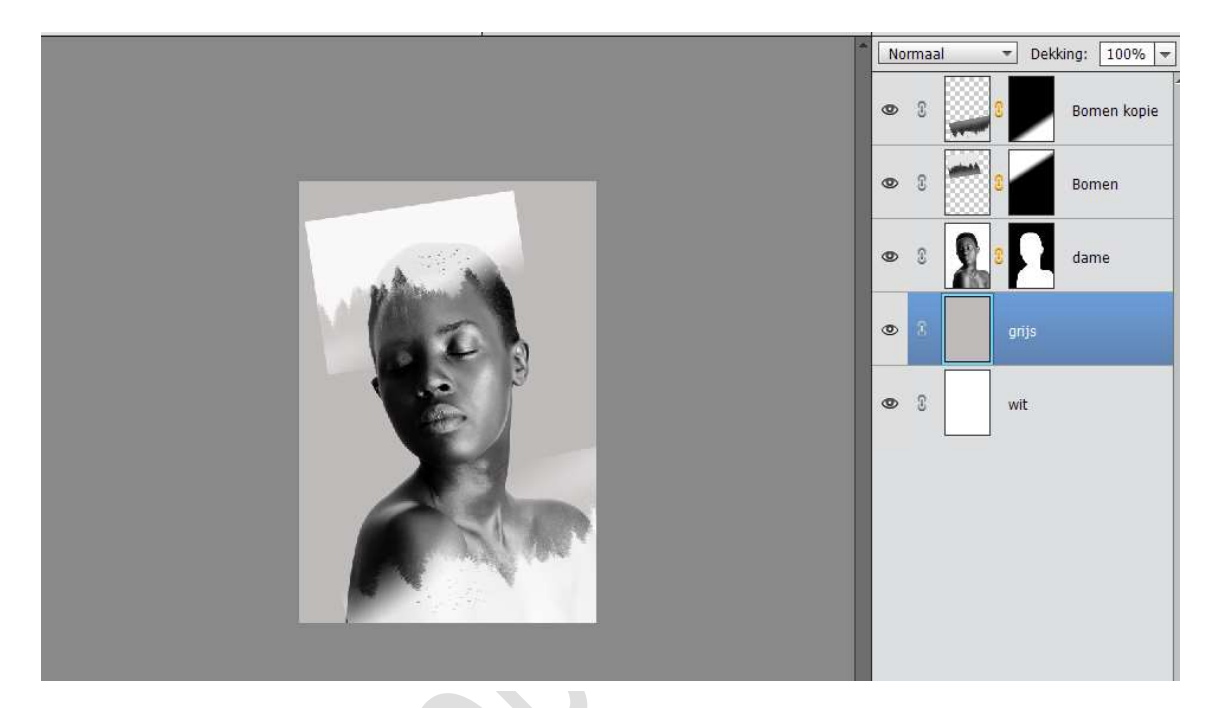

 Selecteer de lagen van de lagen Bomen.
 Dupliceer deze lagen, sluit de oogjes van de originele lagen Bomen (Laag Bomen + Laag Bomen Kopie).

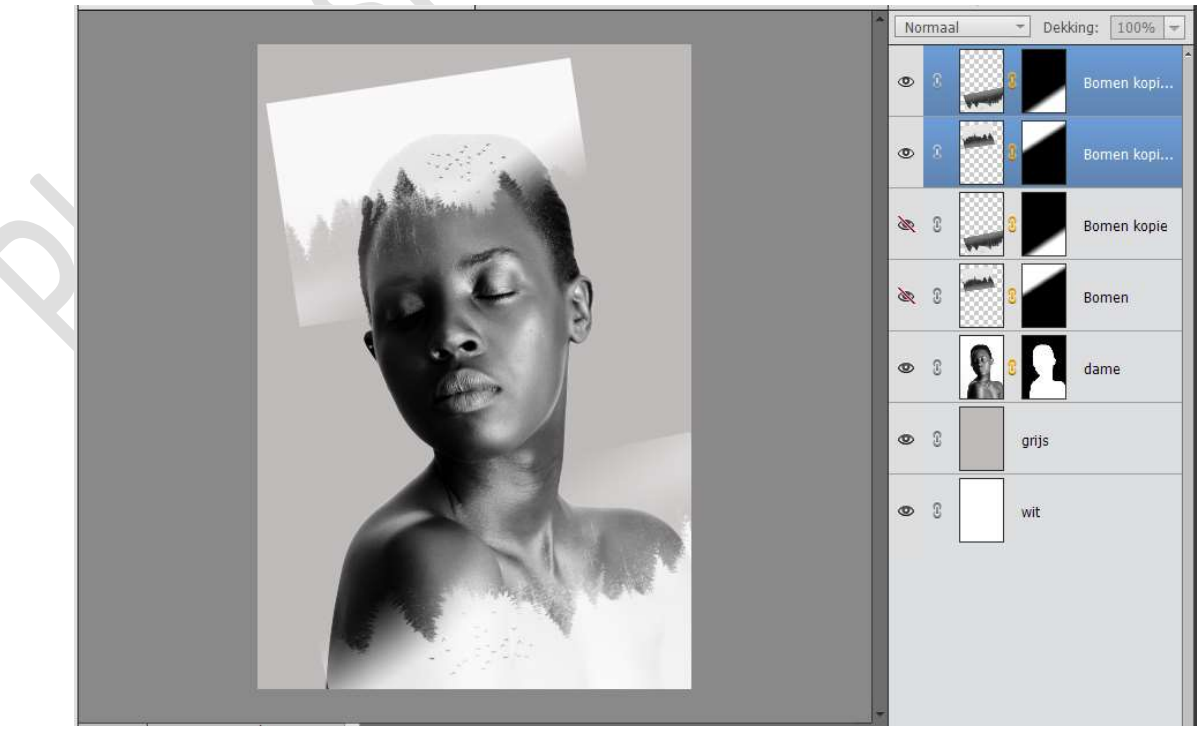

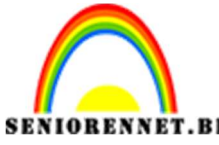

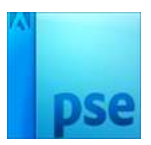

PSE- Dubbel effect Klik rechts op het **lagenpalet → Laagmasker toepassen**.

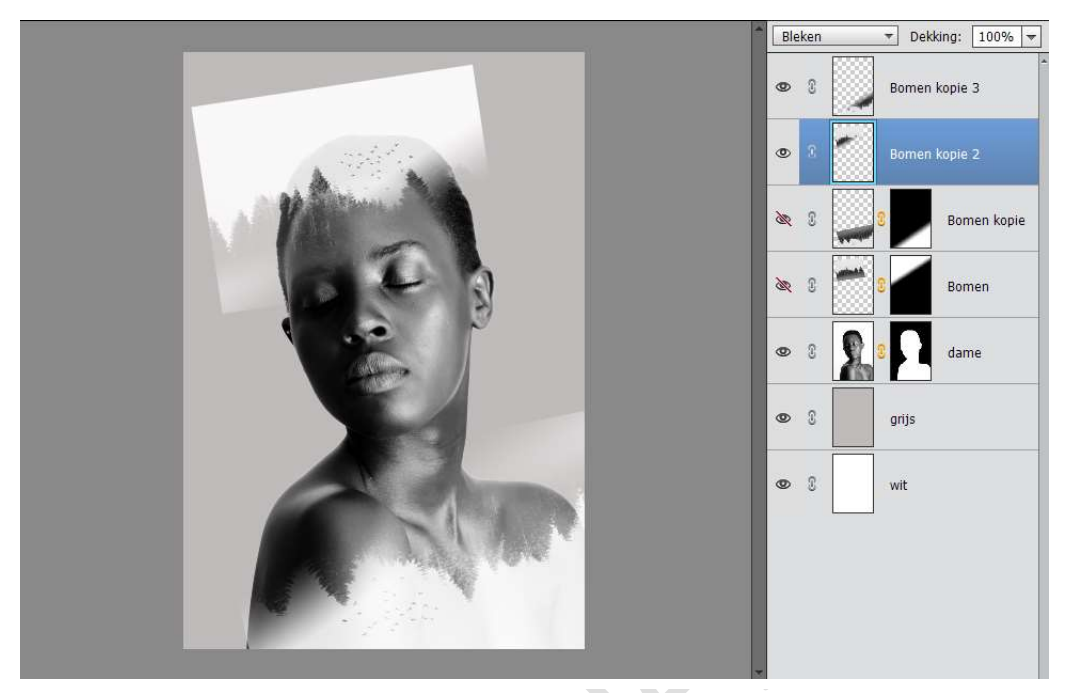

**Verenig** de twee gedupliceerde lagen van de Bomen tot één laag en noem deze bomen.

Zet de laagmodus terug op Bleken.

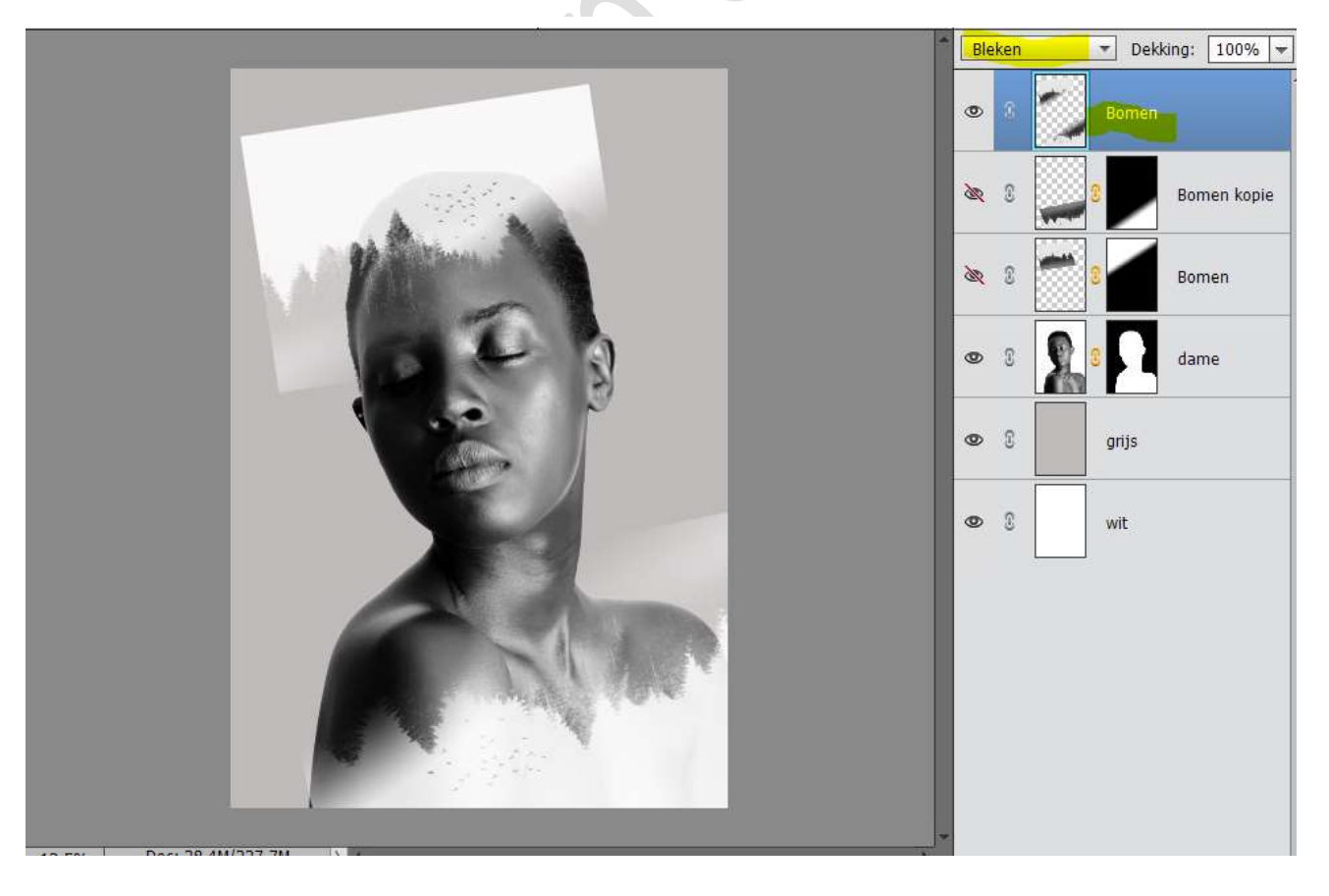

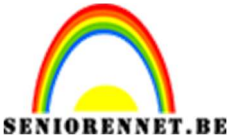

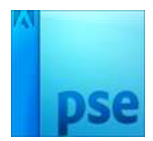

10. Doe CTRL+klik op laagmasker van de dame. Hang een laagmasker aan de laag Bomen.

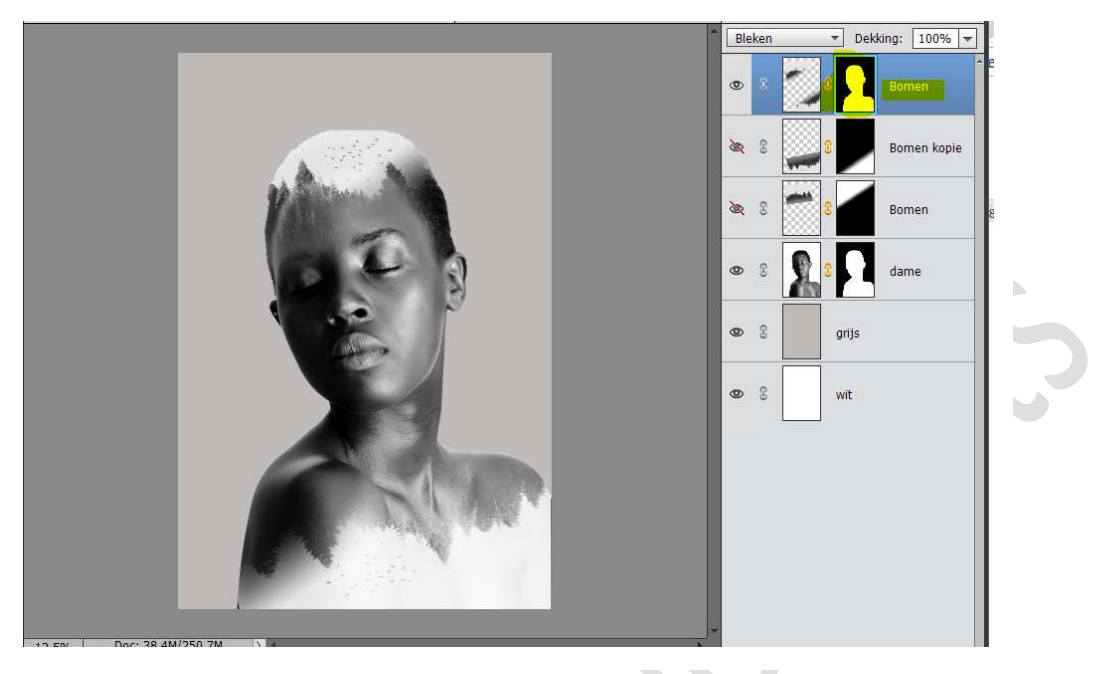

11. Neem een **zacht zwart penseel** en ga op het **laagmasker**, zowel op die van de **dame** als op de **boom onderaan** met het zachte zwarte penseel om zo delen van de bomen en delen van de vrouw te verwijderen.

Zorg wel dat delen van de bomen zichtbaar zijn.

Zet ook de dekking van penseel lager als u gaat schilderen op laagmasker van de bomen.

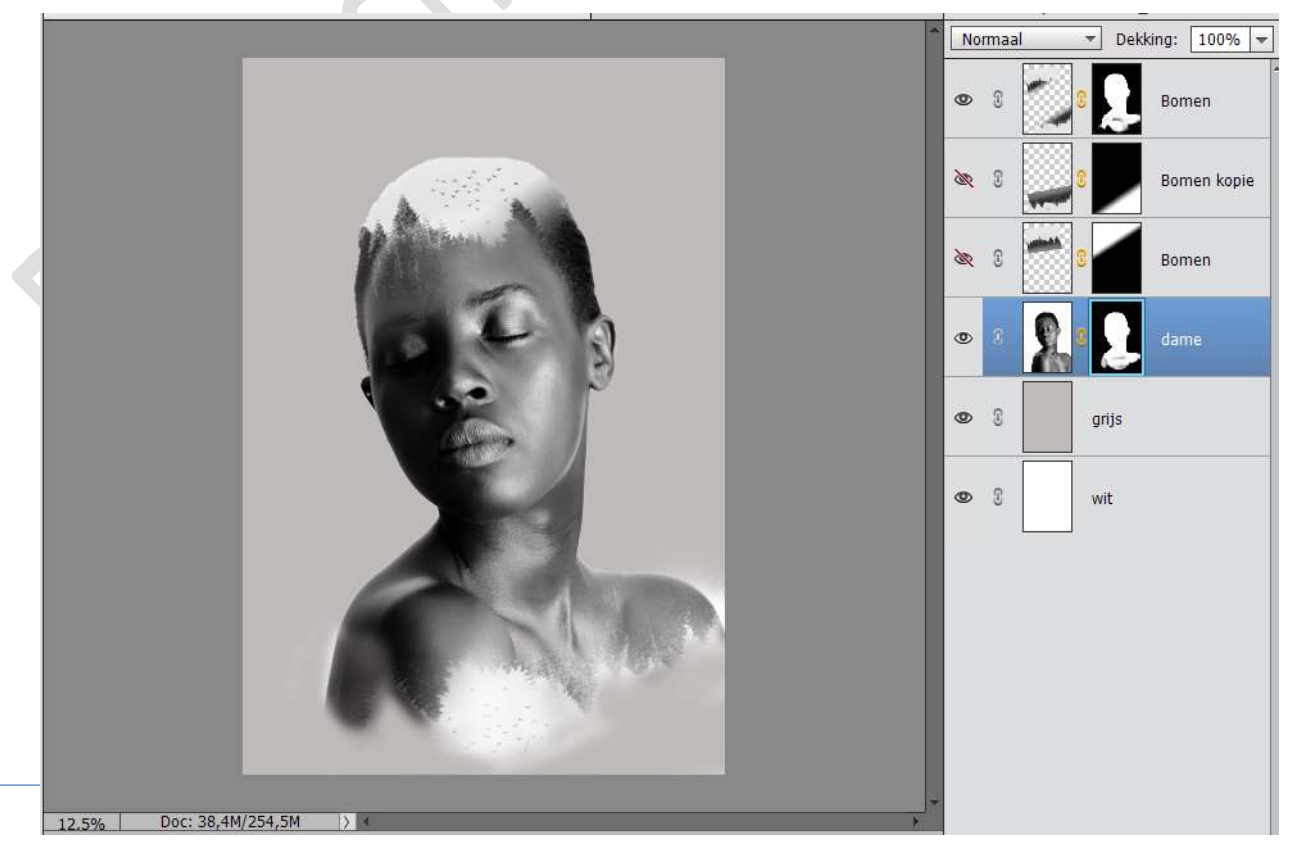

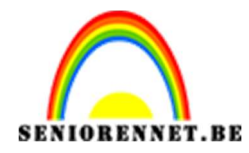

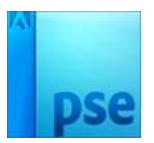

12. Doe nu hetzelfde aan de **bovenkant van het hoofd**.

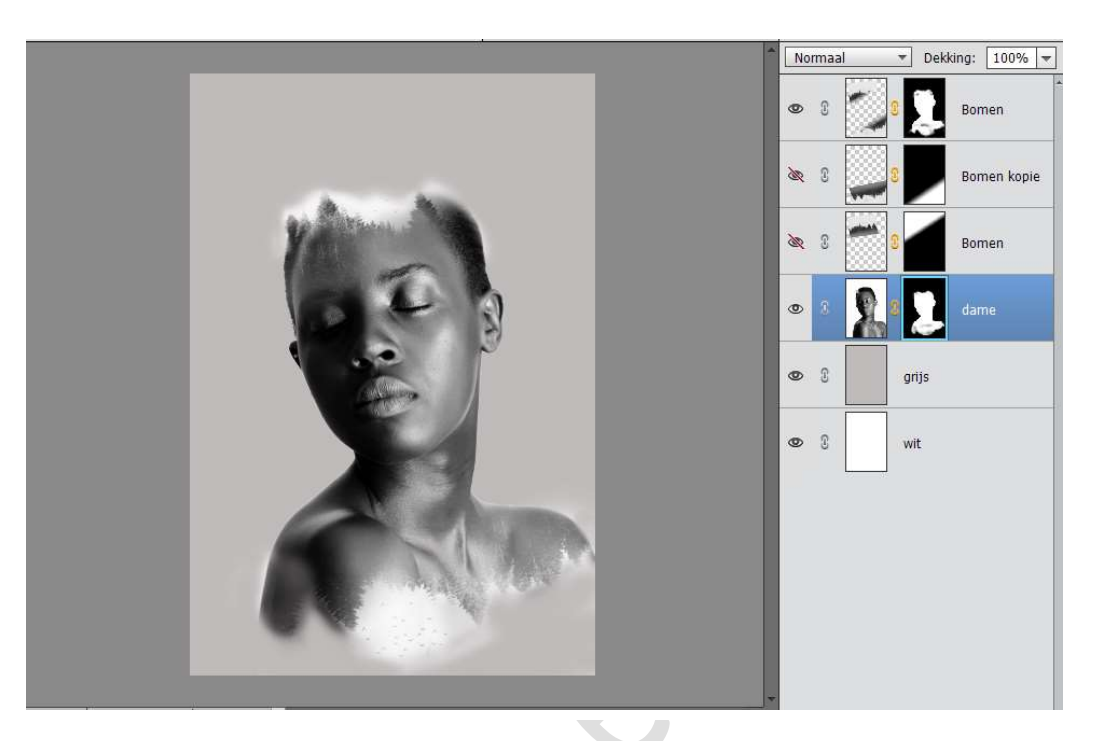

13. Verwijder de laag van grijs.
Plaats bovenaan het lagenpalet een nieuwe laag en noem deze kleuren.

Zet de **laagmodus** van deze laag op **Bedekken** Neem een **Zacht rond penseel van 2400 px** Zet **Voorgrondkleur op #F31010** (rode kleur) Zet aan de **linkerkant van de vrouw een stip**.

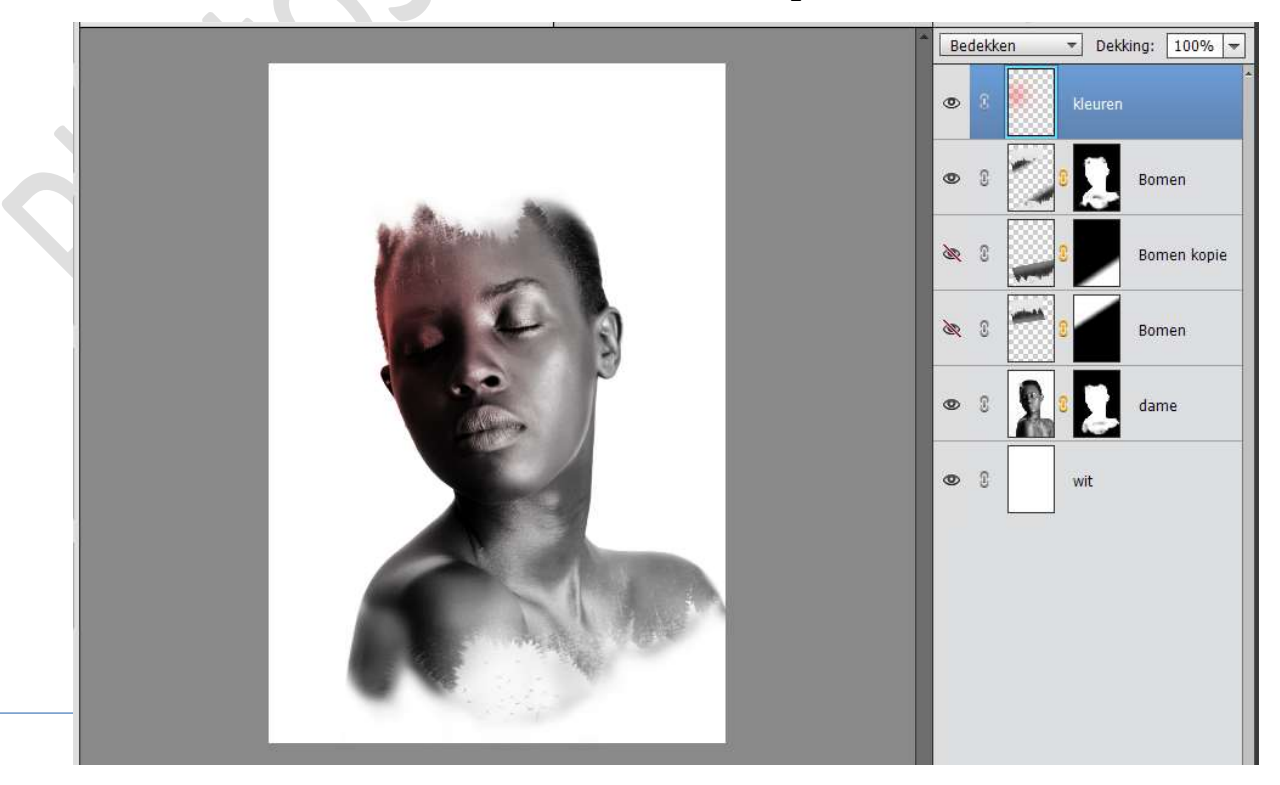

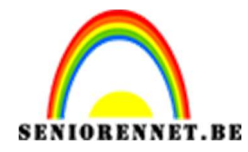

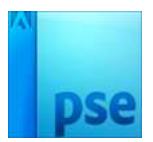

14. Doe dit ook aan de **rechterkant** van de dame.

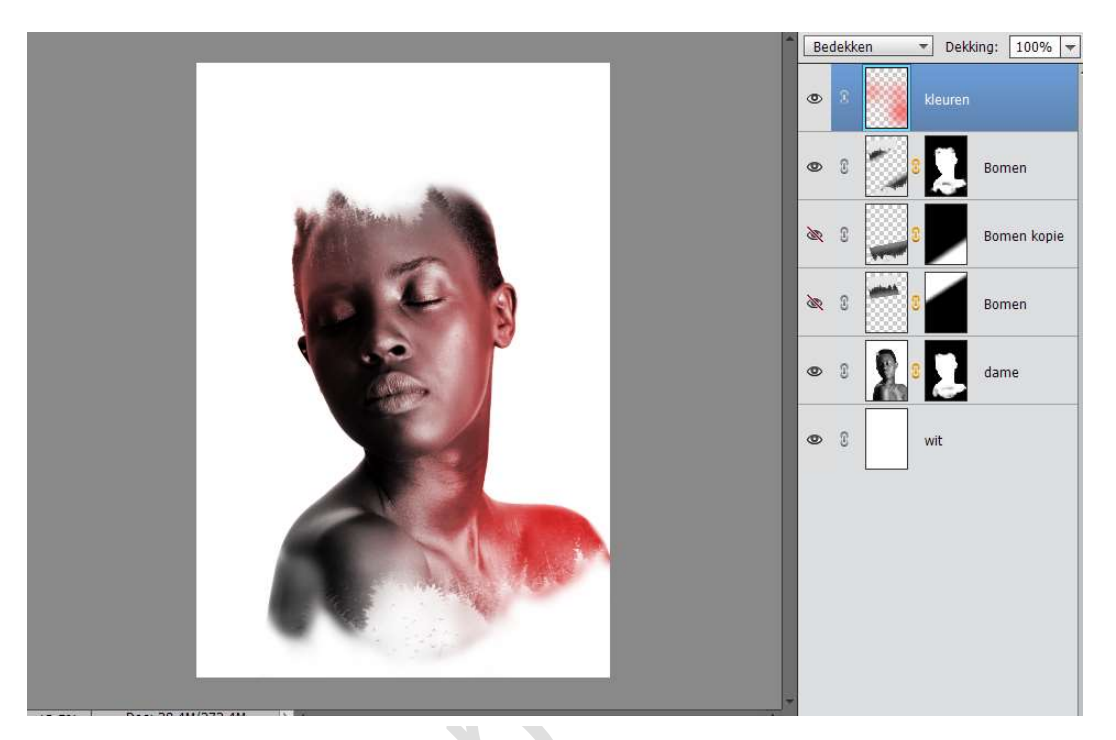

15. Zet nu het **Voorgrondkleur op #88c6fb** Klik **bovenaan en onderaan** de dame.

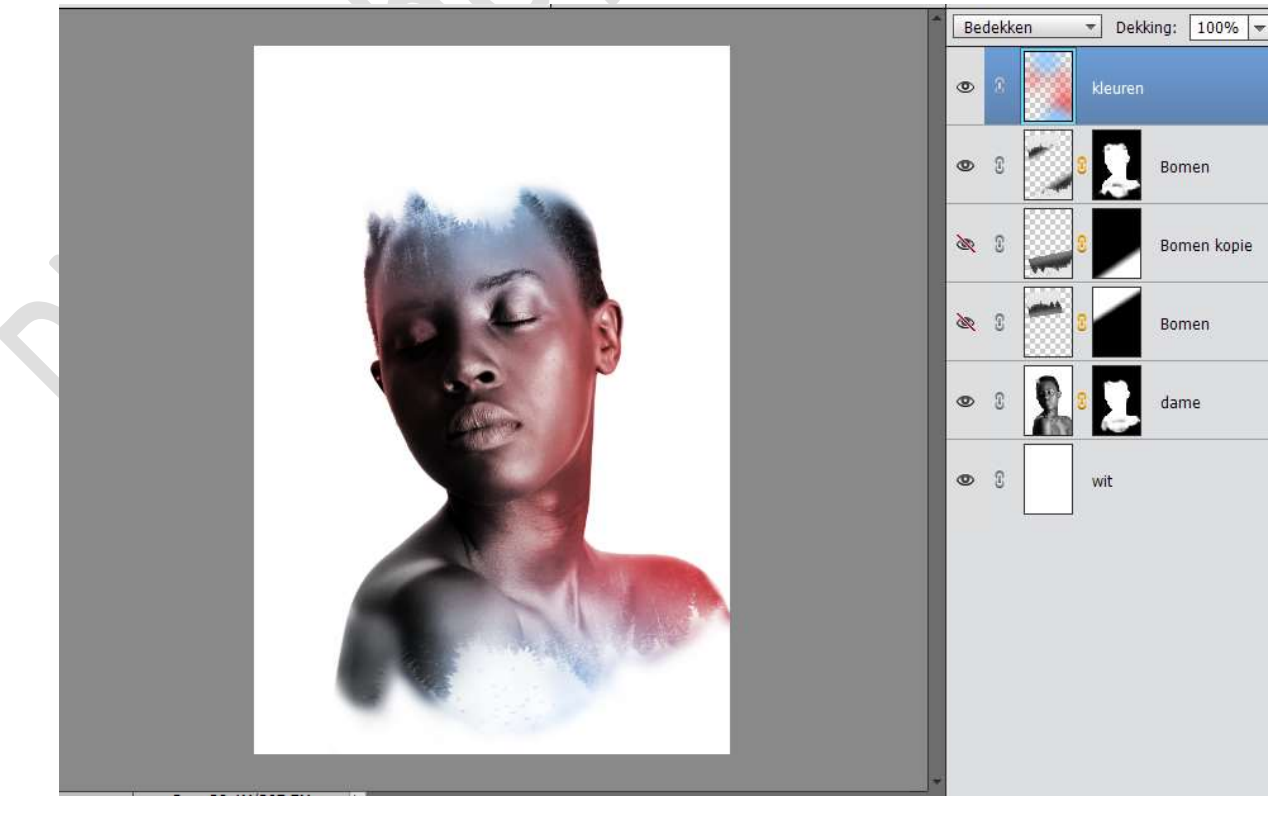

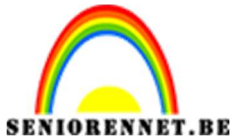

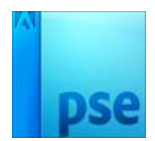

IORENNET.BEPSE- Dubbel effect16. Zet nu het Voorgrondkleur op # 8263e6Klik rechterkant van de dame.

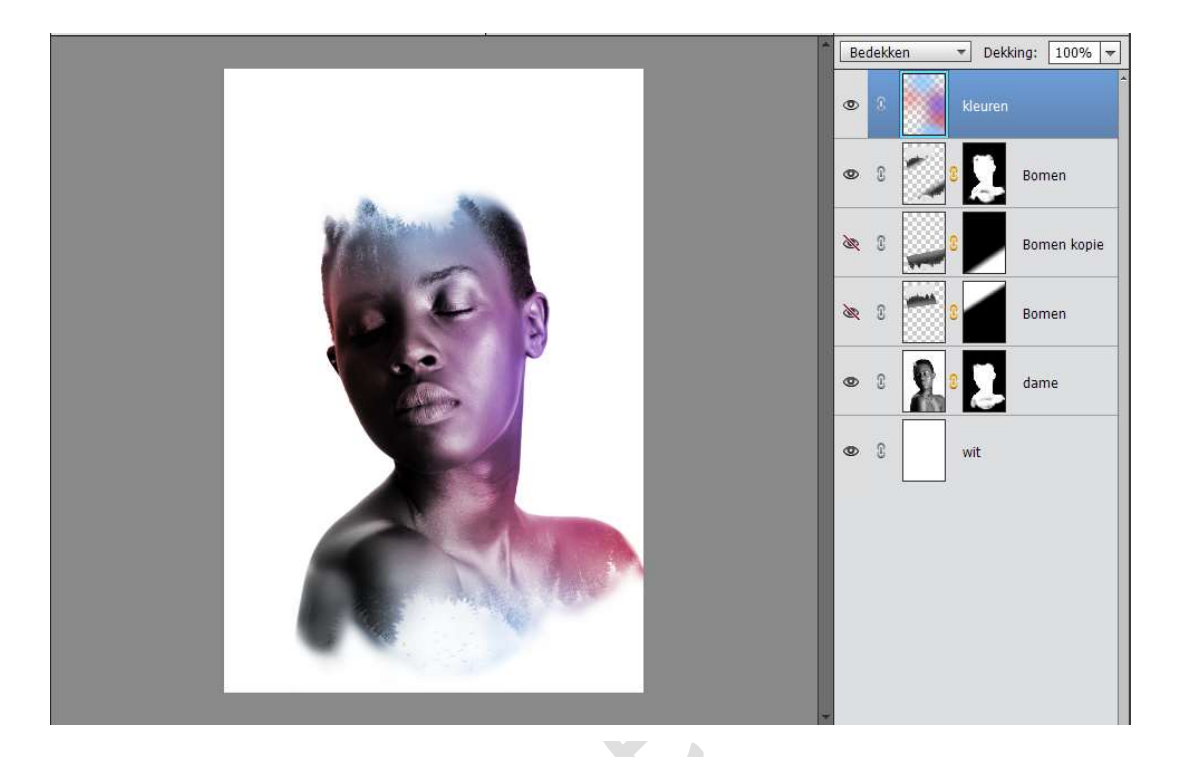

17. Zet nu het **Voorgrondkleur op # f9f35b** Klik **linkerkant** van de dame.

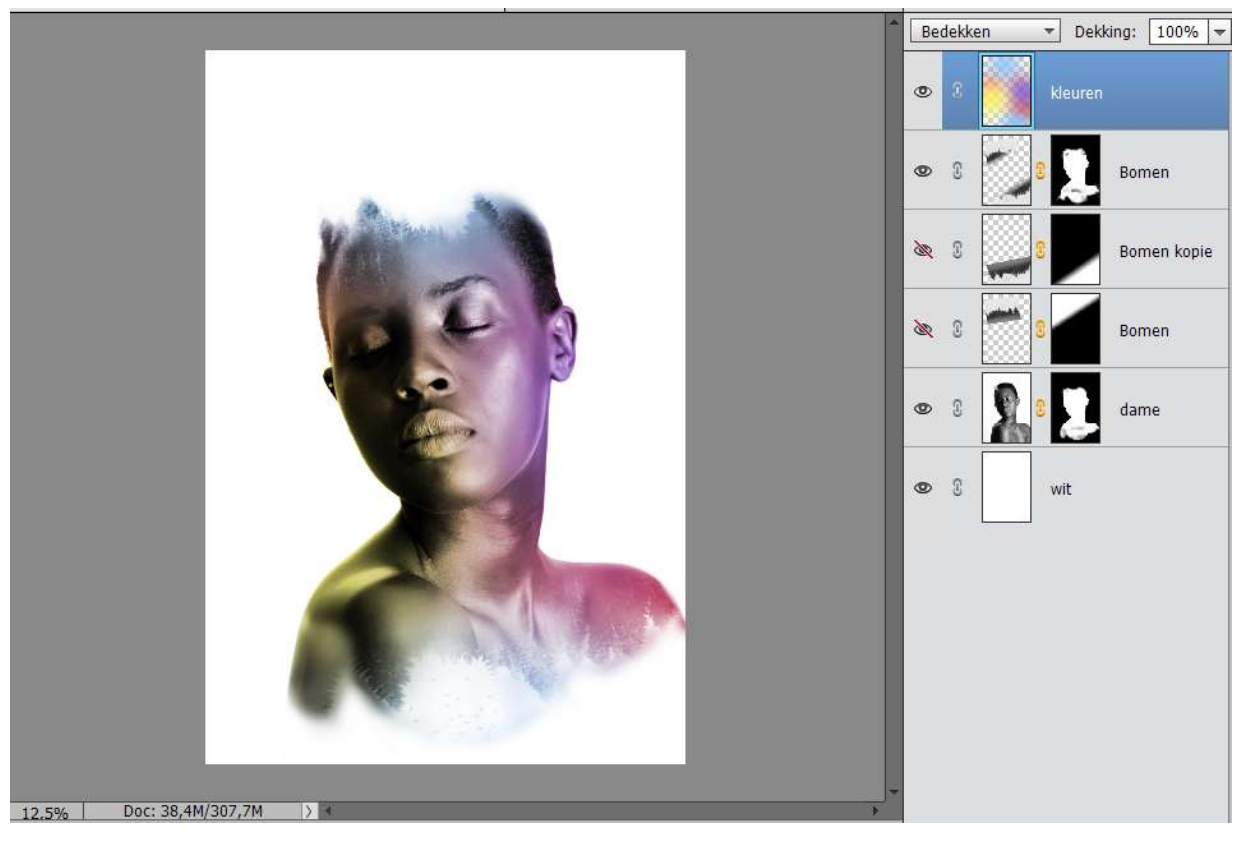

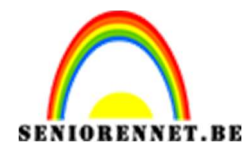

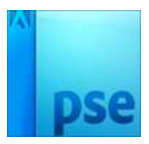

18. Plaats bovenaan een Aanpassingslaag → Kleurtoon/Verzadiging → Kleurtoon: + 1 – Verzadiging: + 24 – Lichtheid: 0

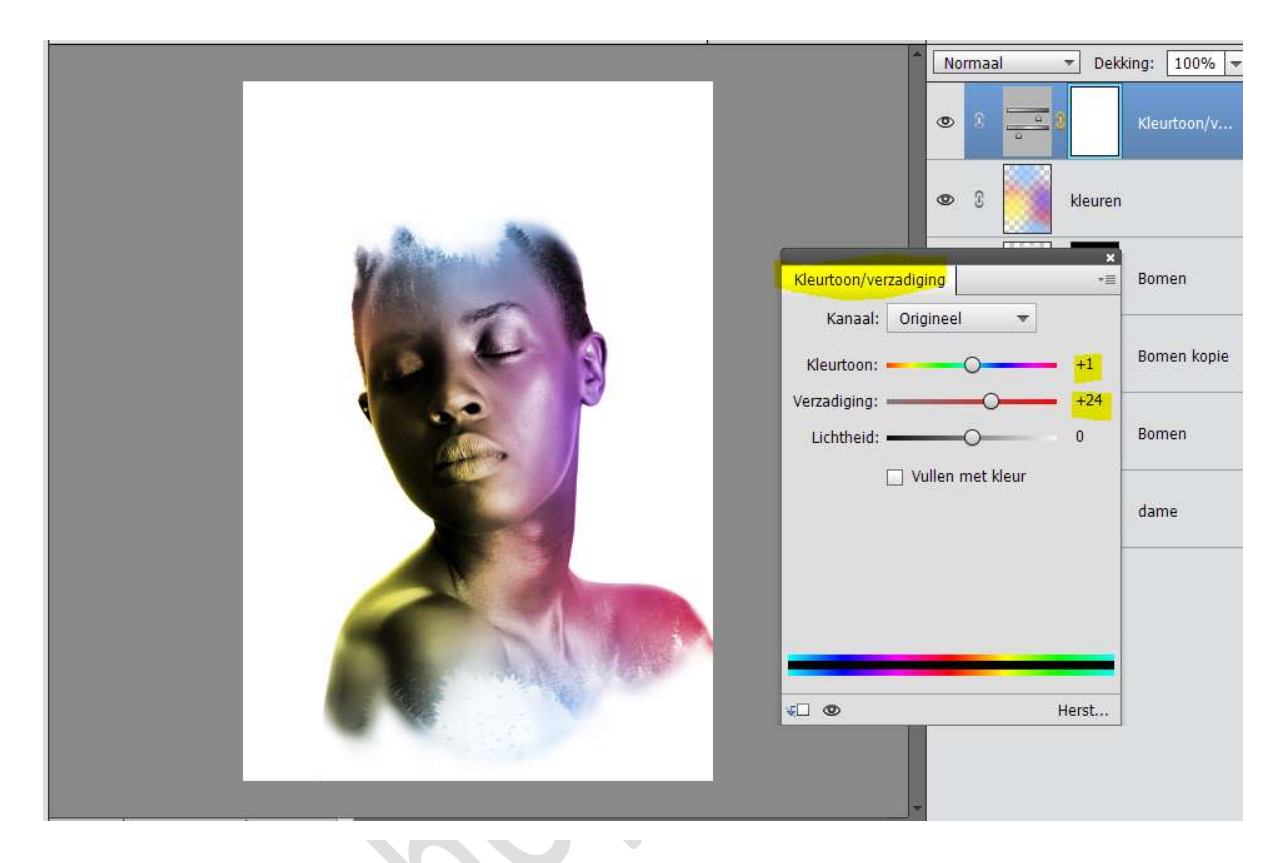

19. Plaats nog een Aanpassingslaag → Niveaus → 18 – 1,00 – 228

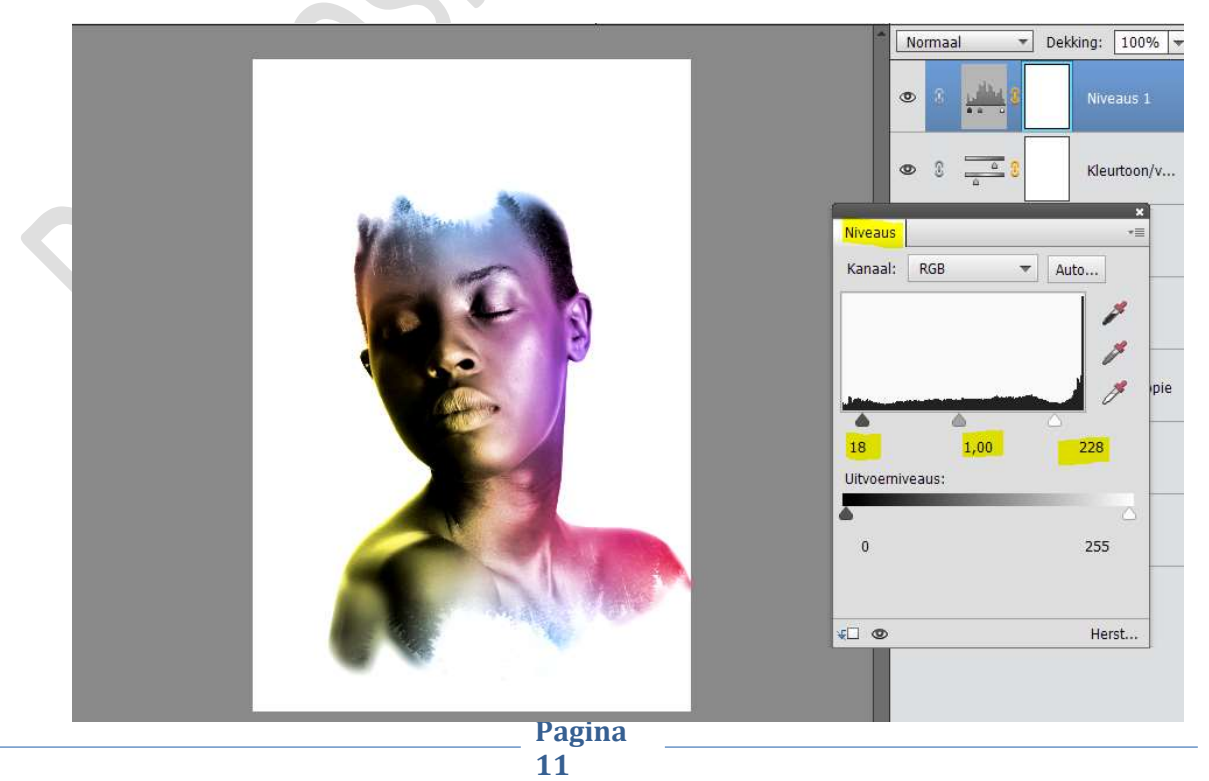

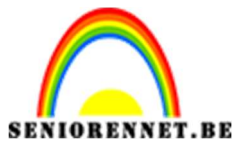

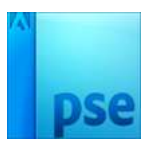

20. Activeer de laag Kleuren.

Plaats daarboven een Aanpassingslaag → Helderheid/ Contrast → Helderheid: 2 - Contrast: 47

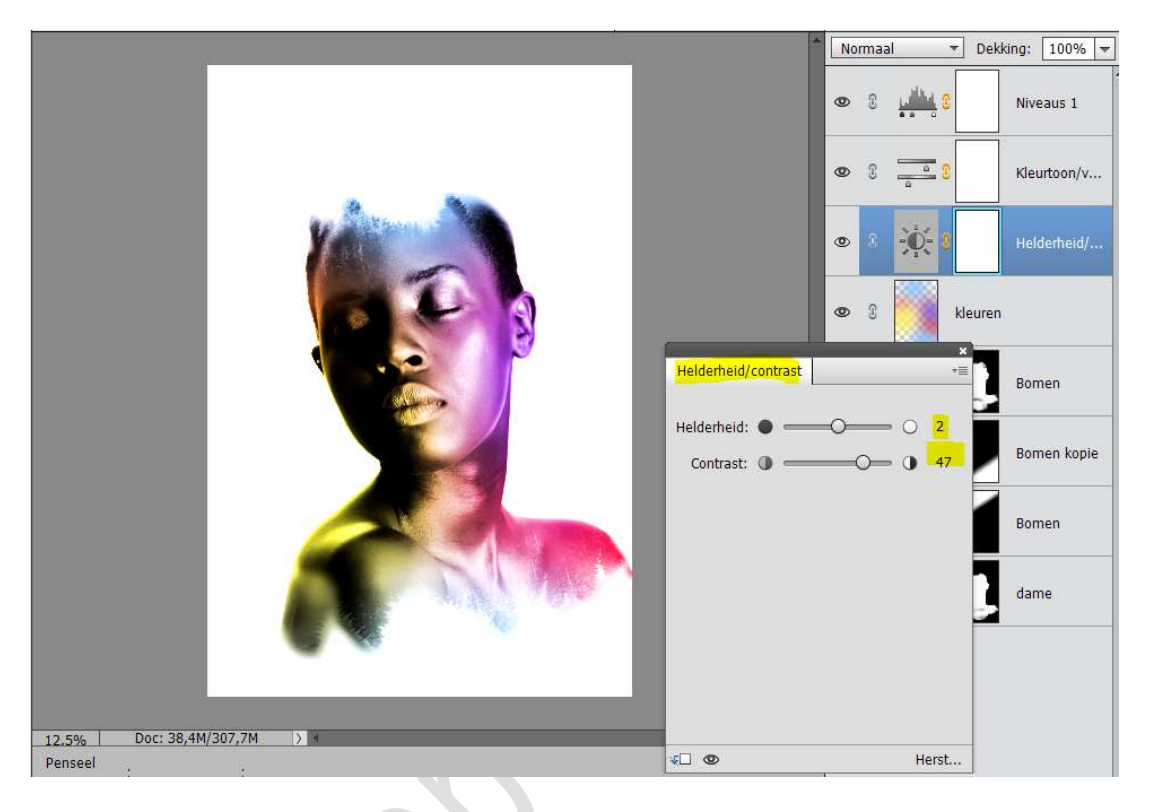

21. Plaats een nieuwe laag bovenaan.
Ga naar Bewerken → Opvullaag → 50% grijs → OK

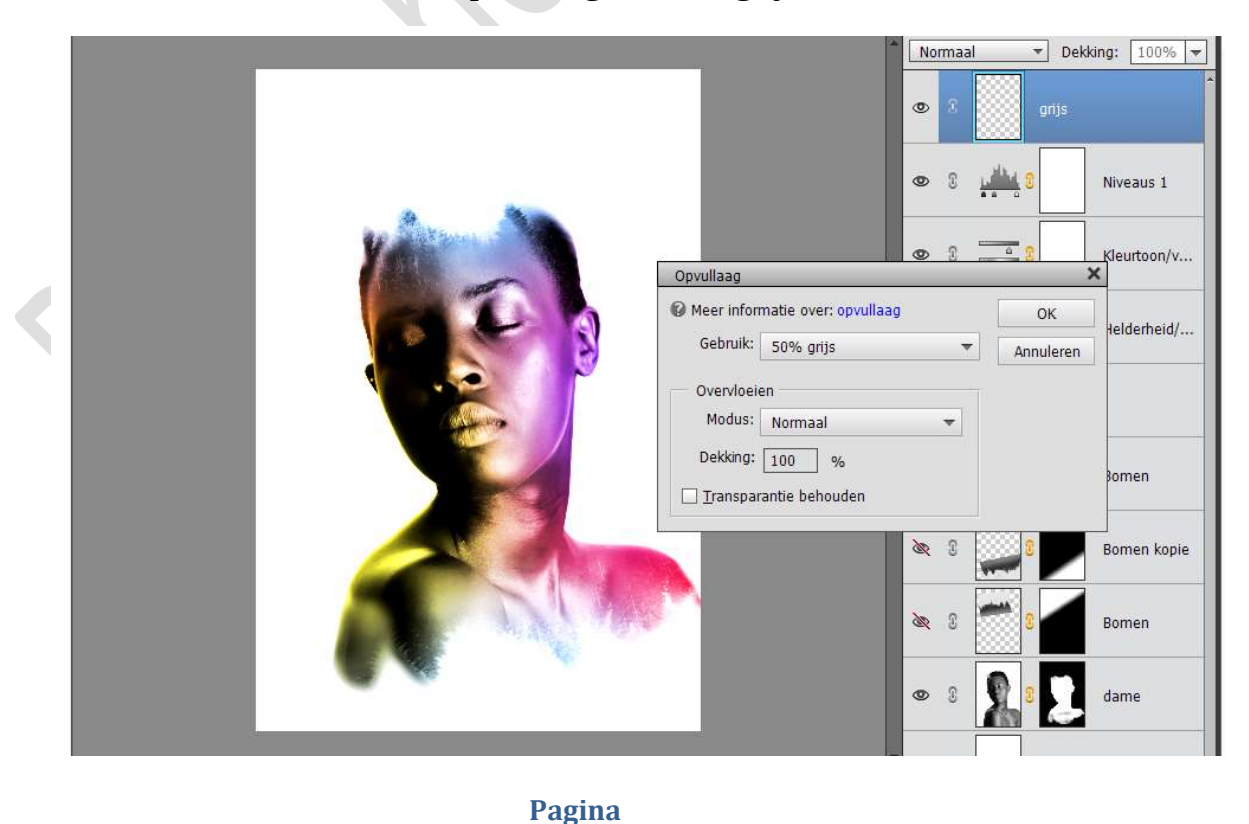

12

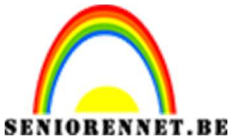

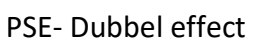

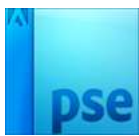

22. Ga naar Filter → Ruis → Ruis toevoegen → Hoeveel: 12,5% OUniform - ☑ Monochromatisch

|                       | Normaal                | ✓ Dekł        | ding: 100% 🖛 |
|-----------------------|------------------------|---------------|--------------|
|                       | • 8                    | 👁 8 🗾 grijs   |              |
| Ruis toevoegen        | x                      | <u>1114</u> 8 | Niveaus 1    |
|                       | OK<br>Annuleren        |               | Kleurtoon/v  |
|                       | Voorverton <u>i</u> ng | D- 8          | Helderheid/  |
|                       |                        | kleuren       |              |
| Q 100% Q              |                        | <b>1</b> 8 📜  | Bomen        |
| Hoeveel: 12,5 %       |                        | 8             | Bomen kopie  |
| Uniform<br>Gaussiaans |                        | 8             | Bomen        |
| Monochromatisch       |                        | 8             | dame         |
|                       | *                      |               |              |

23. Zet de Laagmodus op Bedekken.

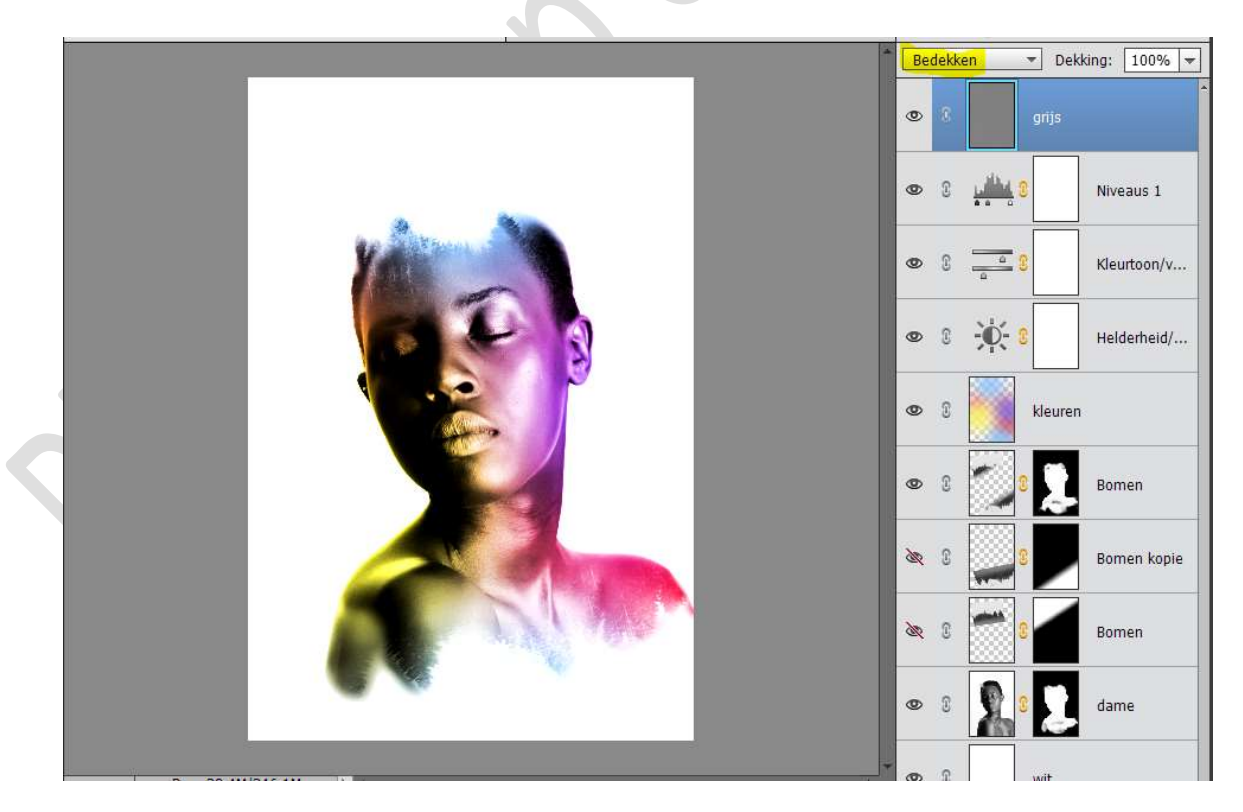

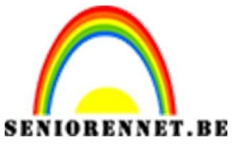

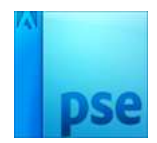

24. Ziezo we zijn klaar. Werk af naar keuze. Vergeet uw naam niet. Sla op als PSD: max. 800px aan langste zijde Sla op als JPEG: max. 150 kb

Veel plezier ermee

NOTI